# Exemplo de configuração para integração SCCP não segura CUCM com CUC

### Contents

Introduction Prerequisites Requirements Componentes Utilizados Configurar Configuração no CUCM Configuração do Cisco Unity Connection Verificar Troubleshoot

# Introduction

Este documento descreve o procedimento para integrar o Cisco Unified Communication Manager (CUCM) ao Cisco Unity Connection (CUC) com o uso do Skinny Call Control Protocol (SCCP). Neste exemplo, a integração do SCCP não é segura.

# Prerequisites

#### Requirements

A Cisco recomenda que você tenha conhecimento destes tópicos:

- CUCM
- CUC

#### **Componentes Utilizados**

As informações neste documento são baseadas nestas versões de software e hardware:

- CUCM 8.x e superior
- CUC 8.x e superior

The information in this document was created from the devices in a specific lab environment. All of the devices used in this document started with a cleared (default) configuration. Se a rede estiver ativa, certifique-se de que você entenda o impacto potencial de qualquer comando.

# Configurar

#### Configuração no CUCM

O CUCM tem um assistente interno para criar portas para o Unity Connection. Conclua estes passos para criar portas no CUCM:

Etapa 1. Na página de administração do CUCM, navegue para Advanced Features > Voicemail > Cisco Voice Mail Port Wizard.

| • | Advanced Features - Device - | Appli | ication 👻 User Management 👻 Bulk Admi |
|---|------------------------------|-------|---------------------------------------|
| _ | Voice Mail                   |       | Cisco Voice Mail Port                 |
|   | SAF                          | •     | Cisco Voice Mail Port Wizard          |
|   | EMCC                         | •     | Message Waiting                       |
|   | Cluster View                 |       | Voice Mail Pilot                      |
|   | Intercompany Media Services  | •     | Voice Mail Profile                    |
|   | Follbook                     |       |                                       |

Etapa 2. Escolha um nome de dispositivo. O padrão é CiscoUM1.

| Cisco Voice Mail Server                                     |          |  |  |  |
|-------------------------------------------------------------|----------|--|--|--|
| Add ports to a new Cisco Voice Mail Server using this name: | CiscoUM1 |  |  |  |
|                                                             |          |  |  |  |

**Note**: Use o mesmo nome de dispositivo no Unity Connection. O CUCM acrescenta '-VI' com o número da porta. Por exemplo, CiscoUM1-VI1, CiscoUM1-VI2, etc. No Unity Connection, configure o nome do dispositivo como **CiscoUM1-VI**. O CUC não acrescenta '-VI' ao nome do dispositivo.

**Etapa 3.** No menu suspenso, selecione o número de portas. O Unity Connection pode lidar com até 255 portas em um único servidor.

**Note**: O Unity Connection 8.x requer licença de porta. Selecione aqui o número de portas com base nas portas disponíveis na licença do Unity Connection.

**Note**: O Unity Connection 9.x e superior não tem licença de porta. O número máximo de portas depende da configuração de hardware (máquina física e virtual (VM)). Consulte o documento Lista de plataformas suportadas do Unity Connection. Para uma VM, a opção OVA template number of Users determina as portas disponíveis no Unity Connection. Selecione aqui o número de portas com base na configuração de hardware do Unity

Connection.

Etapa 4. Forneça as Informações do Dispositivo, como Descrição, Pool de Dispositivos, Espaço de Pesquisa de Chamada e Localização. Defina Device Security Profile como Non Secure Voice Mail Port.

| Cisco Voice Mail Device Informat | ion                                              |                     |
|----------------------------------|--------------------------------------------------|---------------------|
| Enter the device information for | ports A Device Pool selection is required. The W | izard applies these |
| Device Information               |                                                  |                     |
| Description                      | UnityPorts                                       |                     |
| Device Pool*                     | Default                                          | 0                   |
| Calling Search Space             | < None >                                         | 0                   |
| AAR Calling Search Space         | < None >                                         | 0                   |
| Location*                        | Hub_None                                         | 0                   |
| Device Security Mode*            | Non Secure Voice Mail Port                       |                     |
| Use Trusted Relay Point*         | Default                                          | 0                   |

**Etapa 5.** Digite o número do diretório da primeira porta. O número da porta das portas subsequentes é incrementado em uma. Por exemplo, o **Número do diretório inicial** é definido como 2001. Os números das portas vão de 2001 a 2005. Atribua uma **partição** e um **espaço de pesquisa de chamada** apropriados.

| Cisco Voice Mail Directory Numbers                           |                                         |                                |  |
|--------------------------------------------------------------|-----------------------------------------|--------------------------------|--|
| Enter the directory number settings f<br>selected Partition. | or the new Cisco Voice Mail Server If a | Partition is selected, you mus |  |
| Beginning Directory Number *                                 | 2001                                    | (64                            |  |
| Partition                                                    | < None >                                | •                              |  |
| Calling Search Space                                         | < None >                                | 0                              |  |
| AAR Group                                                    | < None >                                | 0                              |  |
| Internal Caller ID Display                                   | VoiceMail                               |                                |  |
| Internal Caller ID Display (ASCII format)                    | VoiceMail                               |                                |  |
| External Number Mask                                         |                                         |                                |  |
| (i) * - indicates required item                              |                                         |                                |  |

Etapa 6. Selecione a opção apropriada na próxima página. No exemplo, essa é uma nova

integração e um grupo de linhas não existe. Selecione Sim. Adicionar números de diretório a um novo Grupo de linhas.

Do you want to add these directory numbers to a Line Group?

For using these ports, you need to add corresponding directory nur you decide to add it later, you can do so by using Line Group config

Yes. Add directory numbers to a new Line Group.

Yes. Add directory numbers to an existing Line Group.

No. I will add them later.

Passo 7. Forneça um nome de grupo de linhas.

| Line Group                                                |             |  |  |  |
|-----------------------------------------------------------|-------------|--|--|--|
| Enter the Line Group settings for Cisco Voice Mail Server |             |  |  |  |
| Line Group Name                                           | CiscoUM1-LG |  |  |  |
|                                                           |             |  |  |  |

**Etapa 8.** A próxima página fornece um resumo da configuração fornecida nas etapas anteriores. Se houver algum problema, volte para a página anterior e faça as alterações. Clique em **Concluir** após a verificação.

#### Ready to Add Cisco Voice Mail Ports

The information shown below will be applied to the Cisco Voice Mail Ports being creat information shown is not correct, click the Back button to edit the information, or Can

| Cisco Voice Mail Device Informati | on (anoly to all norts)    |
|-----------------------------------|----------------------------|
|                                   | an (appy is an paras)      |
| Number of Ports to Add            | 5 ( adding ports )         |
| Cisco Voice Mail Server Name      | CiscoUM1                   |
| Description                       | UnityPorts                 |
| Device Pool                       | Default                    |
| Calling Search Space              | < None >                   |
| AAR Calling Search space          | < None >                   |
| Location                          | Hub_None                   |
| Device Security Mode              | Non Secure Voice Mail Port |
| Use Trusted Relay Point           | Default                    |
|                                   |                            |
| Directory Number Information      |                            |
| New Directory Numbers             | 2001 - 2005                |
| Partition                         | < None >                   |
| Calling Search Space              | < None >                   |
| AAR Group                         | < None >                   |
| Internal Caller ID Display        | VoiceMail                  |
| Internal Caller ID Display (ASCI  | I format) VoiceMail        |
| External Number Mask              | < None >                   |
| Line Group                        | CiscoUM1-LG                |
|                                   |                            |
| Back 🔇 Finish 🗲                   |                            |

Etapa 9. O resultado da criação da porta é mostrado na próxima página.

| Cis | soo Voice Mail Port Wizard Results                                                                                                    |
|-----|----------------------------------------------------------------------------------------------------|
| Cit | Successfully create device CiscoUM1-V11<br>Successfully create number plan 2001<br>Successfully create device-onumplanmap for device/numplan CiscoUM1-V11/2001<br>Successfully create device-onumplanmap for device/numplan CiscoUM1-V12/2002<br>Successfully create device-onumplanmap for device/numplan CiscoUM1-V12/2002<br>Successfully create device-onumplanmap for device/numplan CiscoUM1-V12/2002<br>Successfully create device-onumplanmap for device/numplan CiscoUM1-V13/2003<br>Successfully create device-onumplanmap for device/numplan CiscoUM1-V13/2003<br>Successfully create device-onumplanmap for device/numplan CiscoUM1-V13/2003<br>Successfully create device-onumplanmap for device/numplan CiscoUM1-V13/2004<br>Successfully create device-onumplanmap for device/numplan CiscoUM1-V14/2004<br>Successfully create device-onumplanmap for device/numplan CiscoUM1-V14/2004<br>Successfully create device-onumplanmap for device/numplan CiscoUM1-V15/2005<br>Successfully create device-onumplanmap for device/numplan CiscoUM1-V15/2005<br>Successfully create inegroup CiscoUM1-LG<br>Successfully create inegroup CiscoUM1-LG<br>Successfully create inegroupnumplanmap for number plan(s) above and (newlexisting) linegroup CiscoUM1-LG<br>Successfully create inegroupnumplanmap for number plan(s) above and (newlexisting) linegroup CiscoUM1-LG<br>Successfully create inegroupnumplanmap for number plan(s) above and (newlexisting) linegroup CiscoUM1-LG<br>Successfully create inegroupnumplanmap for number plan(s) above and (newlexisting) linegroup CiscoUM1-LG<br>Successfully create inegroupnumplanmap for number plan(s) above and (newlexisting) linegroup CiscoUM1-LG<br>Successfully create inegroupnumplanmap for number plan(s) above and (newlexisting) linegroup CiscoUM1-LG<br>Successfully create inegroupnumplanmap for number plan(s) above and (newlexisting) linegroup CiscoUM1-LG<br>Successfully create inegroupnumplanmap for number plan(s) above and (newlexisting) linegroup CiscoUM1-LG<br>Successfully create inegroupnumplanmap for number plan(s) above and (newlexisting) linegroup CiscoUM1-LG |
| 5   | new Cisco Voice Mail Ports were added successfully. They are added to Line Group CiscoUM1-LG . To start using th<br>omplete the following steps.                                                                                                    |
| (1  | 1) Add this Line Group to a new or existing Hunt List                                                                                                    |
| (2  | 2) Assign this Hunt List to a <u>Hunt Pilot</u>                                                                                                    |
| B   | tetum to Cisco Voice Mail Port Wizard start page.                                                                                                    |
| g   | io to Cisco Voice Mail Ports page                                                                                                    |

**Etapa 10.** Adicione o grupo de linhas a uma lista de busca. Clique na opção Lista de busca para criar uma nova Lista de busca ou escolha uma existente. Adicione o grupo de linhas **CiscoUM1-LG** à lista de busca **Unity-HL**. Na lista de busca, ative as duas opções, conforme mostrado na imagem.

| Unity-HL                |                                                |
|-------------------------|------------------------------------------------|
|                         |                                                |
| Default                 | 0                                              |
| ave; no reset required) |                                                |
|                         |                                                |
|                         | Unity-HL<br>Default<br>ave; no reset required) |

**Etapa 11.** Configurar um número de piloto de busca. Vá para o assistente e clique em **Hunt Pilot** ou navegue para **Call Routing > Route/Hunt > Hunt Pilot** para criar um Hunt Pilot. Selecione a lista de busca **Unity-HL** na lista suspensa.

| Status<br>Status: Ready |          |           |       |
|-------------------------|----------|-----------|-------|
| Pattern Definition      |          |           |       |
| Hunt Pilot*             | 2000     |           |       |
| Route Partition         | < None > | <b>\$</b> |       |
| Description             |          |           |       |
| Numbering Plan          | < None > | ٥)        |       |
| Route Filter            | < None > | ٥         |       |
| MLPP Precedence*        | Default  | <b>S</b>  |       |
| Hunt List*              | Unity-HL | ٥         | (Edit |
| Call Pickup Group       | < None > | ٥         |       |
| Alerting Name           |          |           |       |
| ASCII Alerting Name     |          |           |       |

**Etapa 12.** Configure um número piloto de correio de voz. O número do piloto da VM é igual ao número do piloto de busca. Navegue até **Advanced Features > Voicemail > Voicemail Pilot** para adicionar um novo número de piloto de VM. Os usuários podem discar o número piloto/piloto de busca da VM para acessar o Unity Connection.

| Voice Mail Pilot Information                          |          |   |  |
|-------------------------------------------------------|----------|---|--|
| Voice Mail Pilot Number                               | 2000     |   |  |
| Calling Search Space                                  | < None > | 0 |  |
| Description                                           |          |   |  |
| Make this the default Voice Mail Pilot for the system |          |   |  |

**Etapa 13.** Configurar um perfil de correio de voz. O piloto da VM está associado ao perfil da VM. Navegue até **Advanced Features > Voicemail > Voicemail Profile** para adicionar um novo perfil de VM. O perfil da VM está associado a um número de diretório de linha (DN) no telefone de um usuário. Os usuários podem pressionar o botão de mensagem no telefone para acessar o Unity Connection.

| Voice Mail Profile Infor | mation                            |   |
|--------------------------|-----------------------------------|---|
| Voice Mail Profile Name* | Voicemail-Profile                 |   |
| Description              |                                   |   |
| Voice Mail Pilot**       | 2000/< None >                     | 0 |
| Voice Mail Box Mask      |                                   |   |
| Make this the default    | Voice Mail Profile for the System |   |

Etapa 14. Configurar o número MWI (Message Waiting Indicator, indicador de espera de

mensagem) ligado e desligado. Navegue até **Advanced Features > Voicemail > Message Waiting** para criar números MWI.

| Message     | Waiting Numb      | ers (1- | 2 of 2)        |
|-------------|-------------------|---------|----------------|
| Find Nessag | ge Waiting<br>ers | where   | Directory Numb |
|             |                   |         | Directo        |
|             | \$                | 299     | 8              |
|             | \$                | 299     | 9              |

#### Configuração do Cisco Unity Connection

Conclua estes passos para criar portas no CUC:

**Etapa 1.** Na página de administração do CUC, navegue até **Telephony Integrations > Phone System**. Clique em **Adicionar** e forneça um nome de sistema de telefone.

| Phone System       |            |
|--------------------|------------|
| Phone System Name* | Unity-SCCP |
| Save               |            |

**Etapa 2.** Os padrões são usados na página Phone System Basics. Para visualizar informações sobre a configuração adicional para o Sistema de telefone, navegue para **Ajuda > Esta página**.

| Phone System Basics | (Unity-S   | CCP) |         |
|---------------------|------------|------|---------|
| Phone System Edit   | Refresh    | Help |         |
| Save Delete         | Previou    | Co   | ontents |
| Phone System        |            | Th   | is Page |
| Phone System Name*  | Inity-SCCP |      |         |
|                     | <u> </u>   |      |         |

Etapa 3. [Opcional] Para importar usuários CUCM para CUC, configure servidores AXL no

Sistema de Telefone. Navegue até Editar > servidor AXL do Cisco Unified Communications Manager.

| Delete Se   | lected   | Add New      |            |      |      |
|-------------|----------|--------------|------------|------|------|
|             | Order    |              | IP Address |      | Port |
| •           |          | 10.106.98.95 |            | 8443 |      |
| Delete Se   | lected   | Add New      |            |      |      |
| XL Server S | Settings |              |            |      |      |
| XL Server S | Settings |              | þdmin      |      |      |

Adicione o Editor do CUCM e os Assinantes que executam o serviço AXL. Use a porta 8443/443. O nome de usuário é um usuário do aplicativo (no CUCM) com funções AXL atribuídas a ele. Neste exemplo, o usuário do CUCM Admin é usado. Esse usuário tem todas as funções por padrão.

**Etapa 4.** Navegue até a página básica do Sistema de telefone. No canto superior direito, selecione **Add a Port Group (Adicionar um grupo de portas)** no menu links relacionados.

| Search Phone Sy | stems | Þ   | Phone System | Basics | (Unity | -SCCP)     |
|-----------------|-------|-----|--------------|--------|--------|------------|
| Related Links   | Add P | ort | Group        |        |        | G <u>o</u> |
|                 |       |     |              |        |        |            |

**Etapa 5.** Crie um grupo de portas. Forneça um nome de exibição para o grupo de portas. O Prefixo do dispositivo aqui deve corresponder ao nome do servidor de correio de voz fornecido na Etapa 3. da configuração do CUCM com um sufixo de VI. Neste exemplo, o nome do servidor de correio de voz é CiscoUM1 no CUCM. No CUC, o prefixo do dispositivo é CiscoUM1-VI.

| Port Group                        |                   |       |  |  |  |  |  |  |
|-----------------------------------|-------------------|-------|--|--|--|--|--|--|
| Display Name*                     | SCCP-PortGroup    |       |  |  |  |  |  |  |
| Integration Method                | SCCP (Skinny)     |       |  |  |  |  |  |  |
| Device Name Prefix*               | CiscoUM1-VI       |       |  |  |  |  |  |  |
| Reset Status                      | Reset Not Require | Reset |  |  |  |  |  |  |
| Enable Message Waiting Indicators |                   |       |  |  |  |  |  |  |
| MWI On Extension                  | 2998              |       |  |  |  |  |  |  |
| MWI Off Extension                 | 2999              |       |  |  |  |  |  |  |

**Etapa 6.** Forneça os números MWI On (Ligado e Desligado). Os números MWI no CUCM e CUC correspondem.

**Passo 7.** Forneça o endereço IP/nome do host do Editor do CUCM no campo Endereço IPv4 ou Nome do host e clique em **Salvar**.

| MWI On Extension     | 2998  |          |      |  |
|----------------------|-------|----------|------|--|
| MWI Off Extension    | 2999  |          |      |  |
| Primary Server Set   | tings |          |      |  |
| IPv4 Address or Host | Name  | 10.106.9 | 8.95 |  |
| IPv6 Address or Host | Name  |          |      |  |
| Port                 |       | 2000     |      |  |
| TLS Port             |       | 2443     |      |  |
| Save                 |       |          |      |  |

**Etapa 8.** Navegue até **Edit > Server** na mesma página e adicione os servidores CUCM adicionais no mesmo cluster para failover. Atribua uma preferência com a ajuda do número do pedido. O pedido 0 tem a preferência mais alta seguida de 1, 2 e assim por diante. As portas se registram no servidor CUCM com o pedido 0. Se esse servidor não estiver disponível, as portas serão registradas nos servidores subsequentes na lista.

|          | Order                                                                                                    | IPv4 Address or Host<br>Name | IPv6 Address or Host Name | Port | TLS Port | Server Type                          |  |  |  |  |
|----------|----------------------------------------------------------------------------------------------------|------------------------------|---------------------------|------|----------|--------------------------------------|--|--|--|--|
|          | 0                                                                                                    | 10.106.98.95                 |                           | 2000 | 2443     | Cisco Unified Communications Manager |  |  |  |  |
| De<br>Re | Delete Selected Add   Image: Comparison of the selected of the selected of the s |                              |                           |      |          |                                      |  |  |  |  |
| TFTP     | Servers                                                                                                    |                              |                           |      |          |                                      |  |  |  |  |
| D        | Delete Selected Add                                                                                                    |                              |                           |      |          |                                      |  |  |  |  |
|          | Order IPv4 Address or Host Name IPv6 Address or Host Name                                                                                                    |                              |                           |      |          |                                      |  |  |  |  |
|          | 0                                                                                                    | 10.106.98.95                 |                           |      |          |                                      |  |  |  |  |

Marque a opção Reconectar a um Cisco Unified Communications Manager de maior ordem quando disponível para que as portas voltem para o servidor CUCM de maior ordem depois que estiverem disponíveis. Caso contrário, as portas permanecerão registradas no servidor de preferência inferior.

Etapa 9. Navegue para Adicionar portas no menu Links relacionados no canto superior direito.

| Search Port Gr | oups  | Þ   | Port Group Basics | (SCCP | -Por               | tGroup)    |
|----------------|-------|-----|-------------------|-------|--------------------|------------|
| Related Links  | Add I | Por | rts               |       | $\hat{\mathbf{c}}$ | G <u>o</u> |
|                |       |     |                   |       |                    |            |

Etapa 10. Configure o número de portas. Isso corresponde às portas no CUCM.

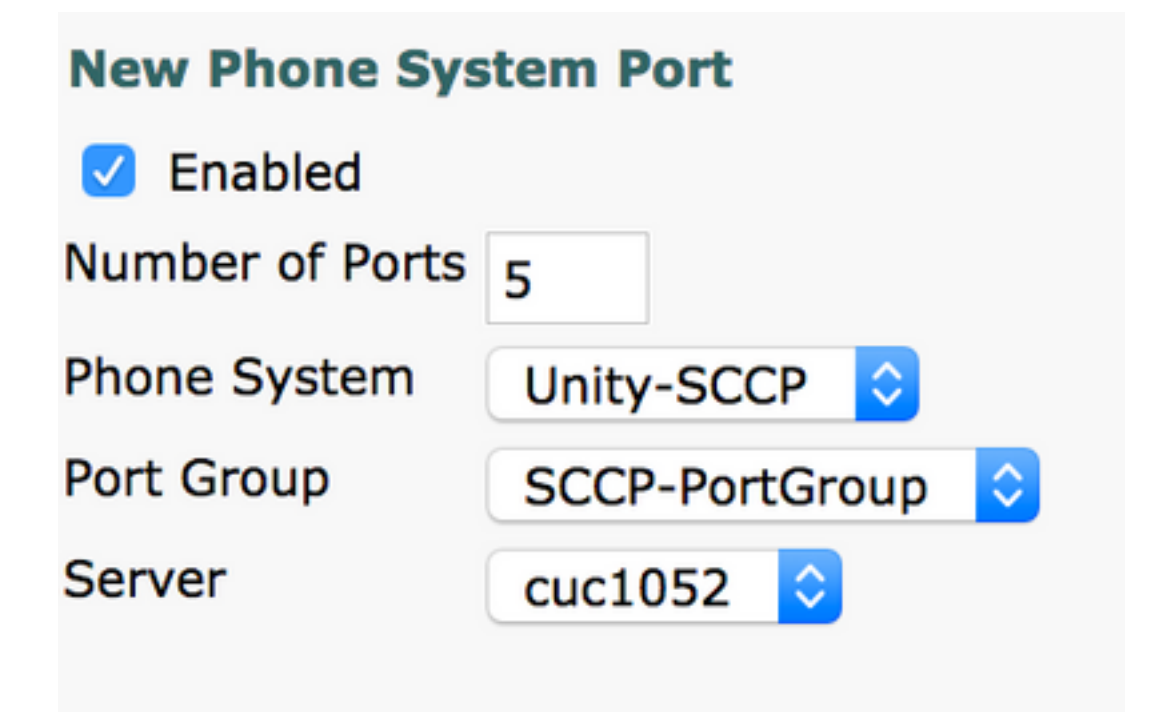

Etapa 11. Selecione o Sistema telefônico apropriado, Grupo de portas e Servidor.

**Note**: No menu suspenso **Server**, selecione o servidor CUC do Publisher e crie portas. Para adicionar portas para o servidor de CUC do assinante, navegue para o mesmo grupo de portas **SCCP-PortGroup** e escolha **Adicionar portas** no menu **Links relacionados** no canto superior direito. Na **página Nova porta do sistema de telefone**, escolha o servidor do assinante no menu suspenso **Servidor**. Com esse método, as portas do Publisher e do Subscriber Unity registram-se com o mesmo prefixo de Nome do dispositivo. Como alternativa, crie um novo grupo de portas no mesmo sistema telefônico com um prefixo de nome de dispositivo diferente para as portas do assinante.

#### Verificar

Use esta seção para confirmar se a sua configuração funciona corretamente.

Na página de administração do CUCM, navegue para **Recurso avançado > Correio de voz > Portas de correio de voz** para confirmar o registro da porta.

| Device Name <sup>▲</sup> | Description | Device Pool    | Device Security Mode       | Calling Search Space | Extension | Partition | Status                       | IPv4 Address |
|--------------------------|-------------|----------------|----------------------------|----------------------|-----------|-----------|------------------------------|--------------|
| CiscoUM1-VI1             | UnityPorts  | Default        | Non Secure Voice Mail Port |                      | 2001      |           | Registered with 10.106.98.95 | 10.127.226.5 |
| CiscoUM1-VI2             | UnityPorts  | Default        | Non Secure Voice Mail Port |                      | 2002      |           | Registered with 10.106.98.95 | 10.127.226.5 |
| CiscoUM1-VI3             | UnityPorts  | <b>Default</b> | Non Secure Voice Mail Port |                      | 2003      |           | Registered with 10.106.98.95 | 10.127.226.5 |
| CiscoUM1-VI4             | UnityPorts  | Default        | Non Secure Voice Mail Port |                      | 2004      |           | Registered with 10.106.98.95 | 10.127.226.5 |
| CiscoUM1-VI5             | UnityPorts  | Default        | Non Secure Voice Mail Port |                      | 2005      |           | Registered with 10.106.98.95 | 10.127.226.5 |

# Troubleshoot

Atualmente, não existem informações disponíveis específicas sobre Troubleshooting para esta configuração.